## Manual de uso Hacesfalta.org para ONG

## Índice

- 1. Introducción
- 2. Cómo buscan los candidatos una oferta
  - 2.1. Buscador
  - 2.1.2. Buscado avanzado
  - 2.2. Boletín
  - 2.3. Directorio
- 3. Cómo publicar ofertas
  - 3.1. Pasos para la publicación
- 4. Consejos para publicar ofertas
- 5. Cómo modificar una oferta publicada
- 6. Candidaturas, cómo gestionar los CV recibidos
- 7. Utilización de la base de datos de candidatos/as de Hacesfalta.org

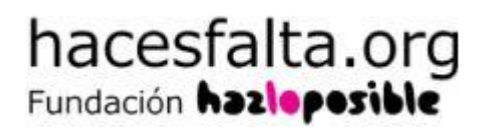

### 1. Introducción

Este manual tiene como objetivo ayudar a los y las responsables de voluntariado de las ONG a utilizar la herramienta y funcionalidades que ofrece Hacesfalta.org para la publicación de oportunidades y gestión de candidatos. Hemos recopilado todas las funcionalidades de uso más común.

Si tienes dudas o quieres conocer funcionamientos específicos de la web puedes contactar directamente con los responsables de la web: hacesfalta@hazloposible.org / 91 554 90 42.

## 2. Cómo buscan los candidatos una oferta

### 2.1. Buscador de portada

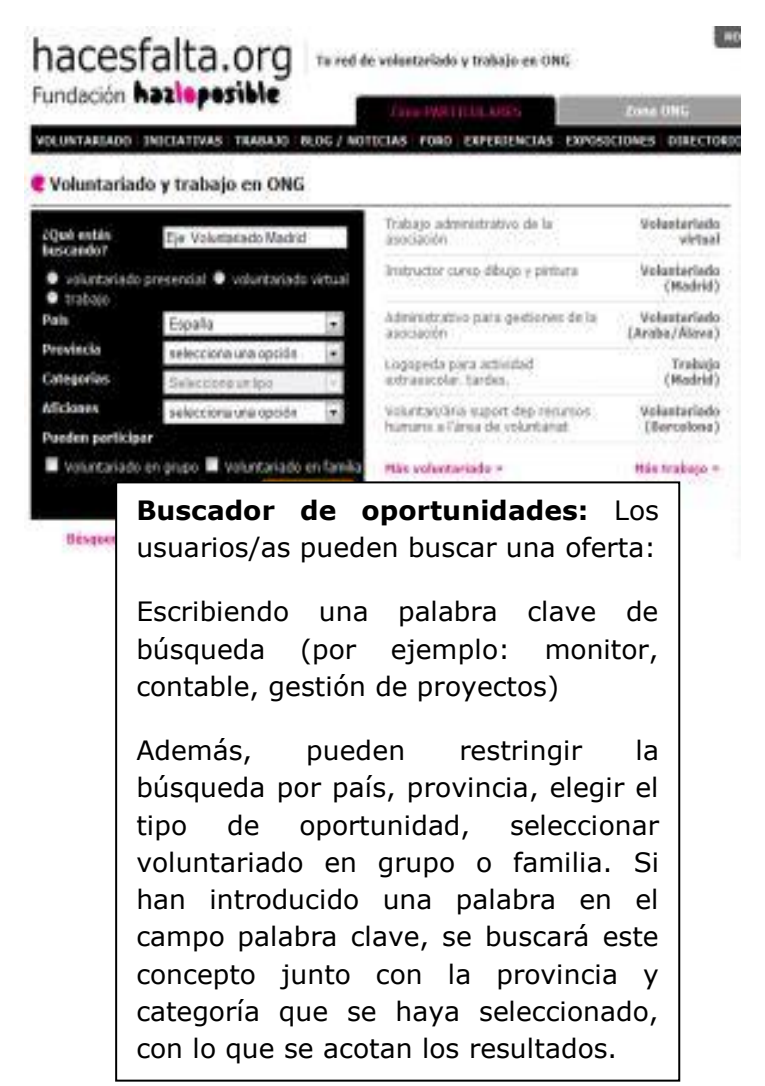

El principal **modo de búsqueda en Hacesfalta.org** es mediante el buscador de oportunidades. Verás que hay uno en la página principal y en las secciones de Voluntariado y Trabajo. Los resultados de búsqueda que el sistema propone tras la utilización de las combinaciones comentadas tienen en cuenta la fecha de actualización de la oferta (no la publicación inicial) La palabra clave introducida busca sobre los siguientes campos: título y

Dada la importancia del uso de la palabra clave por parte de los candidatos/as es muy recomendable que tanto el título de la oferta (puesto vacante) como la descripción de la misma sean lo más ajustado y cercano a la vacante solicitada. Lo mismo ocurre con la clasificación que se realiza de un voluntariado: en grupos o en familia.

### 2.1.2. Buscador avanzado:

| sa, seleccionis una o varias de las opciones que be pres | Buscar<br>entamos la                                                                                                    |
|----------------------------------------------------------|----------------------------------------------------------------------------------------------------|
| ia, selecciona una o varias de las opciones que te pres  | entamos a                                                                                                    |
|                                                          |                                                                                                    |
| icia Município                                           |                                                                                                    |
| ttions ans Provincia 🦿 Selections un Municipa            | 6 18                                                                                                    |
| tegorias Afliciones                                      |                                                                                                    |
| sciona una Subcategoria 👘 Selecciona una Alición         |                                                                                                    |
|                                                          |                                                                                                    |
| aciones                                                  |                                                                                                    |
| e la semana Horario                                      |                                                                                                    |
| cciona Selecciana                                        |                                                                                                    |
|                                                          | ctione una Provincia - Seleccione un Municipie<br>legaries - Aliciones<br>ctione una Subcatogorie - Selecciona una Alición<br>acomes<br>a la semana - Horario<br>ctiona - Selecciona |

Además, los usuarios tienen la opción de utilizar el **buscador avanzado de oportunidades de voluntariado**. De este modo los usuarios pueden buscar ofertas por horas de dedicación, por <u>días de la</u> <u>semana</u>, por <u>horario</u>, utilizando las opciones de <u>voluntariado en familia</u>, <u>en grupos</u>, y <u>fines de semana</u>. También, por el tipo de acción (<u>puntual, continua o vacaciones</u>)

### 2.2. Boletín:

Uno de los medios más utilizados de los candidatos para visionar oportunidades de voluntariado y empleo es el boletín.

Se trata de un boletín electrónico que reciben los/as suscriptores/as con las últimas ofertas publicadas en su email de forma semanal.

El listado de ofertas que se muestra en cada boletín responde a las ofertas que se han publicado en la última semana. Como el boletín se envía los días miércoles, saldrán las oportunidades que se publiquen entre miércoles y miércoles de cada semana.

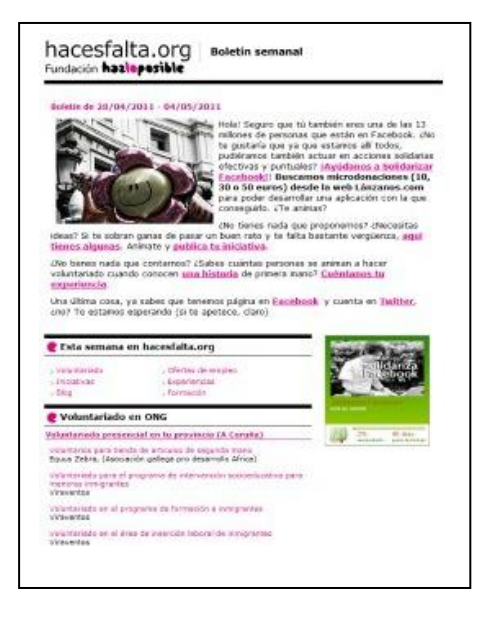

### 2.3. Directorio de ONG:

Los candidatos/as acostumbran a ver los datos de la organización que propone la oferta desde el nombre de la ONG que aparece en el contenido de la oferta.

Pero también, disponemos de un directorio en el que pueden buscar por nombre y objetivo, actividad, provincia y tipo de organización.

| hacesfalta.org   <u>canalsolidario.org</u>   <u>solucio</u> | nesong.org   voluntariadocorporativo.org   ekoos.or         |
|-------------------------------------------------------------|-------------------------------------------------------------|
| hacesfalta.org                                              | Tu red de voluntariado y trabajo en ONG                     |
|                                                             | Zona PARTICULARES                                           |
| VOLUNTARIADO   INICIATIVAS   TRABAJO                        | BLOG / NOTICIAS   FORO   EXPERIENCIAS   EXPOS               |
| C Directorio ONG                                            |                                                             |
| En este directorio de ONG podrás encontra                   | ar todas las ONG y sus <b>ofertas de voluntariado y tra</b> |
| Búsqueda por nombre y objetivo                              |                                                             |
| Búsqueda por actividad                                      |                                                             |
| selecciona una opción                                       | •                                                           |
| Búsqueda por provincia                                      |                                                             |
| selecciona una opción                                       | •                                                           |
| Búsqueda por tipo de organización                           |                                                             |
| selecciona una opción                                       | •                                                           |

## 3. Cómo publicar ofertas

Para publicar una oferta debéis registraros en la web, para ello debéis completar el formulario de ONG y usuario. Una vez que vuestro registro esté activo podréis acceder a vuestra zona privada en Zona ONG y publicar la oferta.

### 3.1. Pasos de publicación

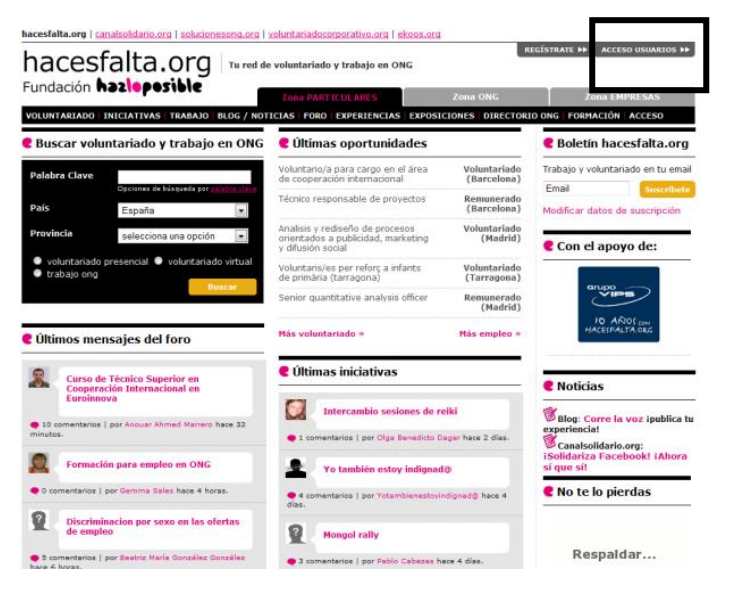

**1.** Desde la home pulsa en Acceso a usuarios.

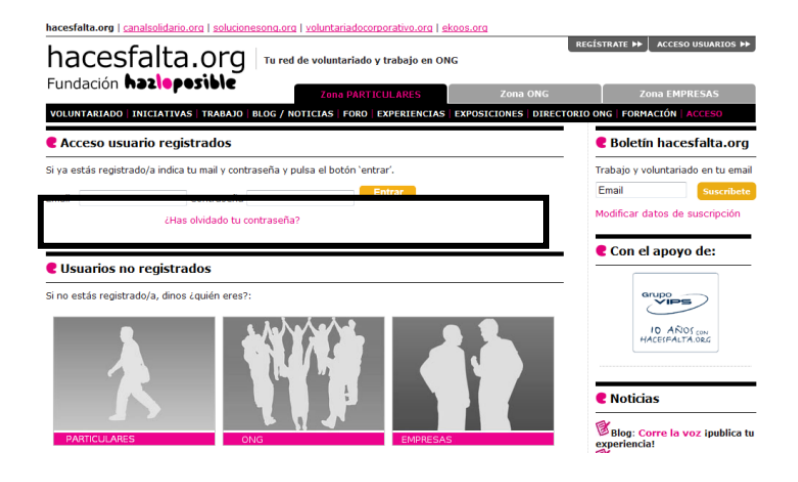

 En la caja Acceso a usuarios pon tu email y contraseña y pulsad Entrar.

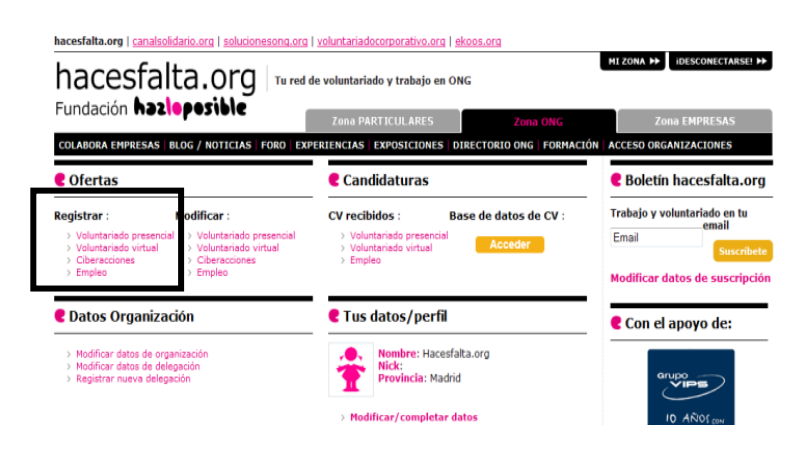

3. En vuestro menú privado en el cajetín
"Registrar" pulsad sobre el tipo de oportunidad que queréis publicar y completar el formulario.

4. Formulario de las ofertas, el formulario variará según el tipo de oferta que queremos publicar, a modo de ejemplo hemos escogido el formulario de voluntariado para explicar este proceso:

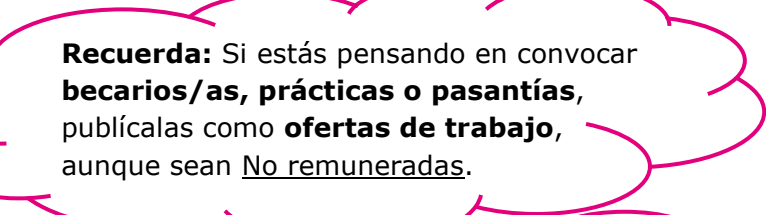

| Paso 1 de 2                                                                                                    | <b>Título:</b> título del voluntariado a<br>cubrir. Es la puerta de entrada del                                                                                                    |
|----------------------------------------------------------------------------------------------------|----------------------------------------------------------------------------------------------------|
| * Delegación                                                                                                    | voluntario/a. Más efectivo cuanto                                                                                                    |
| selecciona una opción                                                                                                    | mas atractivo y mejor defina la tarea                                                                                                    |
| * Titulo                                                                                                    | incluirse la palabra voluntariado,<br>voluntario/a. En todos los casos                                                                                                    |
| Indica en qué consiste el puesto, por ejemplo, profesor/a de español para extranjeros<br>mayores, monitor/a de tiempo libre, etc.                                                                            | utilizar el género masculino y<br>femenino.                                                                                                    |
| * Descripción                                                                                                    |                                                                                                    |
|                                                                                                    | <b>Descripción:</b> Indica en qué<br>consistiría el trabajo de voluntariado,<br>cuáles serían las tareas a realizar,<br>cualquier detalle que pueda ser de<br>interés, por ejemplo, si se requiere |
| Indica en qué consistiría el trabajo de voluntariado, cuáles serían las tareas a realizar<br>de interés, por ejemplo, si se requiere un tiempo mínimo de permanencia, el horario o<br>formación previa, etc. | un tiempo mínimo de permanencia,<br>el horario concreto, si recibiría una<br>formación previa, etc.                                                                                                |
|                                                                                                    |                                                                                                    |
|                                                                                                    | <b>Perfil:</b> Describe el perfil del                                                                                                    |
|                                                                                                    | voluntario/a que buscais para este                                                                                                    |
|                                                                                                    | puesto y los requisitos necesarios a                                                                                                    |
|                                                                                                    | cumpiir, por ejemplo, formación,                                                                                                    |
| Describe el perfil del voluntario/a que buscáis para este puesto y los requisitos neces<br>mínima, formación, rasgos de personalidad, capacidades, experiencia etc.                                          | capacidades, experiencia etc.                                                                                                    |
| * ¿Pueden participar?                                                                                                    | ¿Pueden Participar? Especifica más                                                                                                    |
| Adultos (a partir de 18 años)                                                                                                    | el perfil que buscas. Indica la franja                                                                                                    |
| Mayores (a partir de 65 años)                                                                                                    | de edad, pero sólo marca niños y/o                                                                                                    |
| Adolescentes (de 12 a 17 años)                                                                                                    | adolescentes cuando sea una                                                                                                    |
| 🕅 Niños (menores de 12 años)                                                                                                    | actividad apropiada para ellos.                                                                                                    |
| Especifica más el perfil que buscas. Indica la franja de edad, puedes marcar más de u<br>adolescentes cuando sea una actividad apropiada para ellos y en la que puedan partic                                | 95.1c                                                                                                    |
| * Categorias                                                                                                    |                                                                                                    |
| Importancia de la                                                                                                    | is Categorías y Subcategor                                                                                                    |

selecciona una opción Indica el grupo de población o área de actuación corr categoría que corresponde a la oportunidad en cuest organización puede luchar por los Derechos Hurmano educación infantil, en este caso indica "Infancia"). Si

| * Subcategorías |  |
|-----------------|--|
|-----------------|--|

|                                       | ~ |   |
|---------------------------------------|---|---|
|                                       | - | 8 |
| a affective of the strength           |   |   |
| <ul> <li>Anciones/pasiones</li> </ul> |   |   |
| Animales                              | * |   |

Importancia de las Categorias y Subcategorias:

hay 17 categorías y recogen el grupo de población o área de actuación correspondiente a las tareas de la oferta. Es muy importante que elijas una categoría para que los usuarios/as puedan encontrar con mayor facilidad la oferta, y luego selecciones la subcategoría correspondiente.

 Importancia de las Aficiones: Hay 20 aficiones,

selecciona una afición que encaje con la oferta propuesta o la que consideres adecuada, recuerda que los usuarios pueden buscar una oportunidad de acuerdo a sus aficiones.

#### 🕻 Paso 2 de 2

Detalla más la zona:

Distrito/Barrio

#### Detalla más la disponibilidad:

\*Día de la semana:

Lunes Martes Miercoles Jueves Viernes Sabado Domingo
 Otros:

\*Horario:

🗖 Mañanas 🗐 Tardes 🗐 Otros:

\*¿La pueden realizar personas que sólo pueden colaborar los fines de semana?

🔍 Si 🔍 No

¿Individual o colectivo?:

\*¿Esta actividad se puede realizar en grupos? ◎ Si ◎ No

\*¿Esta actividad se puede realizar en familia? (o p menores) ◎ Si ◎ No

Detalla más:

¿Individual o colectivo?, la importancia del Voluntariado en Familia o en grupos: Los /as

especificidad de la oferta.

**Disponibilidad:** es necesario que pongas claramente los días en que puede realizarse

la actividad; si seleccionas el campo otros, aclara a qué días haces referencia o la

usuarios/as tienen la posibilidad de buscar ofertas que se puedan realizar en grupo o en familia, para que selecciones estos campos es necesario que la actividad que se plantea sea claramente o una actividad en grupo o una actividad pensada para realizar por los miembros de una familia, ya que los usuarios pueden utilizar estas dos opciones para la búsqueda de un voluntariado que se adecue a sus necesidades.

(nº de personas en el grupo, dirigido a empresas, a familias, e

#### Fecha de inicio

¿Cuándo va a comenzar la actividad del voluntario/a que necesitas?

#### \* Fecha límite de inscripción

¿Cuándo quieres que la convocatoria deje de estar publicada en la web?

Indica máximo un año a partir de la fecha de hoy, siempre podrás modificar esta opon dándola de baja antes de la misma.

#### \* Número de vacantes

1

Indica aquí el número de personas que se solicitan para esta actividad. Si no rellenas visualizará una plaza.

#### Mail de candidaturas

Recibirás los perfiles de las personas interesadas en esta convocatoria en el mail: Si quieres recibir los perfiles de esta oportunidad en otro mail indicanoslo aquí (Se oportunidad):

Mail hacesfalta@hazloposib Repetir Mail hacesfalta@hazloposib Si no quieres recibir ningún mail de aviso deja el campo en blanco.

#### \* Número máximo de intereses

Recibirás 300 perfiles de posibles personas voluntarias para tu convocatoria segu usuario. Cuando una oportunidad llegue a este número de candidatos se dará de recibirás un e-mail de aviso. Si quieres recibir un nº de perfiles distinto para esta (Sólo válido para esta oportunidad): 300

#### No permitir interés:

Si quieres que el procedimiento de recepción de perfiles sea externo a hacest tratarse de un procedimiento de envío ajeno a hacesfalta.org, no podrás consulta candidatos/as en tu menú privado, ni utilizar las herramientas de selección que p Número de vacantes: total de personas necesarias para realizar la actividad, ipon sólo el número de voluntarios/as que puedas gestionar!

#### No permitir intereses: Este

apartado ha sido pensado para aquellas organizaciones que quieran hacer el proceso de selección fuera de la web de Hacesfaltra.org, esto quiere decir, que deberán poner en el **Texto de no permitir intereses** el email o dirección postal en el que quieren recibir intereses. No podrán gestionar los perfiles desde hacesfalta.org.

#### 5. Preguntas de filtrado en las ofertas de trabajo remunerado:

Las preguntas de filtrado son el **paso 3 del formulario** de una oferta de trabajo.

| undación hazloposible                                                                                                    | Tu red de voluntariado y trabajo en ONG<br>Zona PARTICULARES Zon                                                                           | a 0NG                                         |
|----------------------------------------------------------------------------------------------------|----------------------------------------------------------------------------------------------------|-----------------------------------------------|
| COLABORA EMPRESAS   BLOG / NOTICIAS                                                                                                    | FORD EXPERIENCIAS EXPOSICIONES DIRECTORIO ONG                                                                                              | FORMACIÓN                                     |
| os campos marcados con * son obligatorios                                                                                                    | Ŕ                                                                                                    |                                               |
| Formulario de registro - Paso                                                                                                    | 3 de 3                                                                                                    | Las preguntas de nitrado no son               |
| reguntas de filtrado - Empleo                                                                                                    |                                                                                                    | una reiteración de lo que pedimos en          |
| as preguntas de fitrado te ayudarán en el p<br>portunidad todas las personas deberán res                                                                   | proceso de preselección ya que para poder inscribirse en l<br>ponder obligatoriamente a las preguntas que formuléis.                       | el perfil, <b>son puntos clave</b> dentro del |
| i no quieres introducir preguntas de filtrado                                                                                                    | pulsa el botón "finalizar".                                                                                                    | perfil que queremos seleccionar, nos          |
| <ul> <li>Puedes introducir hasta un măximo de 4</li> <li>Puedes definir hasta 5 respuestas distir</li> <li>Puedes puntuar cada respuesta de 0 a</li> </ul> | preguntas tipo test y 2 preguntas abiertas.<br>Ras por cada pregunta tipo test.<br>10 o excluir directamente al candidato de la selección. | permiten filtrar mejor y seleccionar          |
| Pregunta tipo test 1:                                                                                                    |                                                                                                    | al candidato/a adecuado/a.                    |
| Respuestas:                                                                                                    |                                                                                                    |                                               |
|                                                                                                    | Seleccione                                                                                                    | *                                             |
|                                                                                                    | Seleccione                                                                                                    | •                                             |
|                                                                                                    | Seleccione                                                                                                    | •                                             |
|                                                                                                    | Seleccione                                                                                                    | •                                             |
|                                                                                                    | Seleccione                                                                                                    | •                                             |

**Hay dos tipos de pregunta**, las de pregunta de respuesta múltiple (tipo test) y las preguntas de respuestas abiertas.

Estas preguntas te ayudarán a la selección de candidaturas. Para el candidato se presentan como un cuestionario obligatorio ligado a la oferta.

Se pueden introducir hasta un máximo de 4 preguntas tipo test y 2 preguntas abiertas. Se pueden definir hasta 5 respuestas distintas por cada pregunta tipo test.

Cada respuesta de las preguntas tipo test es puntuable del 0 al 10 o, también, se puede seleccionar excluir, y directamente al candidato queda excluido de la selección, y automáticamente recibe un mensaje con la exclusión.

Las preguntas de respuesta abierta sirven para que el candidato pueda expresarse libremente, y así poder evaluarlo desde una perspectiva más profunda.

### 4. Consejos para publicar una oferta

**Una oferta, un perfil:** No es recomendable registrar una oportunidad genérica que cubra varias de tus necesidades, es preferible registrar varias oportunidades muy concretas.

Redacta el título de la oportunidad de forma que sea un resumen de la tarea a realizar:

✓ Sí: Voluntario/a para acompañamiento hospitalario de enfermos VIH.

× No: Voluntario/a para acompañamiento, apoyo escolar, y tareas de gestión.

**El título de la oferta:** el título es la puerta de entrada a la oferta y actuará como filtro. El título deberá indicar que es una oferta de voluntariado, en el caso de las ofertas de voluntariado, y el área en el que la persona va a trabajar.

**Una oferta, una provincia:** si se buscan personas para diferentes provincias, se debe poner una oferta por provincia, si tenemos varias ofertas para la misma provincia aclararemos en el título el municipio en el que se realizará la actividad.

**Oferta de empleo, cuidar la descripción del perfil:** cuanta más información reciban las personas interesadas en tu oferta más sabrán si se adecúan al perfil. Utiliza las preguntas de filtrado para que los perfiles que lleguen a la oferta, sean los que estás buscando

**El salario en las ofertas de trabajo remunerado:** en las oportunidades de <u>trabajo remunerado</u> el salario es un campo obligatorio, complétalo lo más acertado posible ya que dará opciones a los candidatos/as si se presentan o no a la oferta.

**Voluntariado, ¿virtual o presencial?** Antes de publicar tu oportunidad recuerda qué tareas se pueden hacer con un ordenador y conexión a internet, e incorpora voluntarios/as virtuales a tu organización, por ejemplo: si necesitas a alguien que colabore en la gestión de redes sociales, en la gestión de tu web, asesoramiento en algún tema puntual como contable, captación de fondos...Recuerda que hay personas dispuestas a echarte una mano y que pueden colaborar con tu organización desde casa.

### 5. ¿Cómo modificar una oferta?

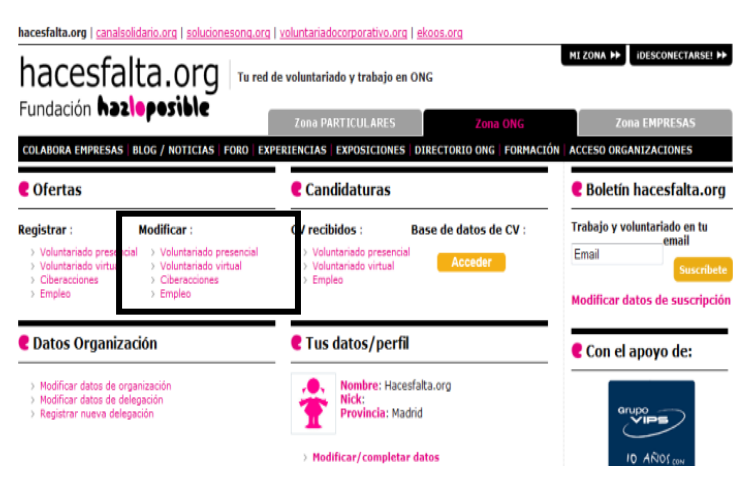

### Podrás **modificar la oferta** cada vez que lo necesites, para ello deberás ir a tu perfil privado

de Zona ONG y seleccionar el tipo de oferta desde Modificar.

Desde aquí podrás cambiar el perfil, la descripción, la fecha límite para el envío de candidaturas, el email en el que las recibes, el número de vacantes y darla de baja cuando la oferta haya sido cubierta.

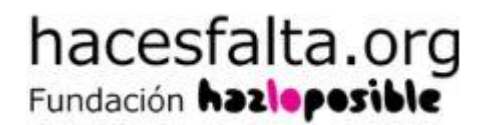

### 6. Candidaturas, cómo gestionar CV recibidos

Desde vuestra zona privada de ONG, en **Candidaturas**, tenéis la opción de gestionar los CV recibidos.

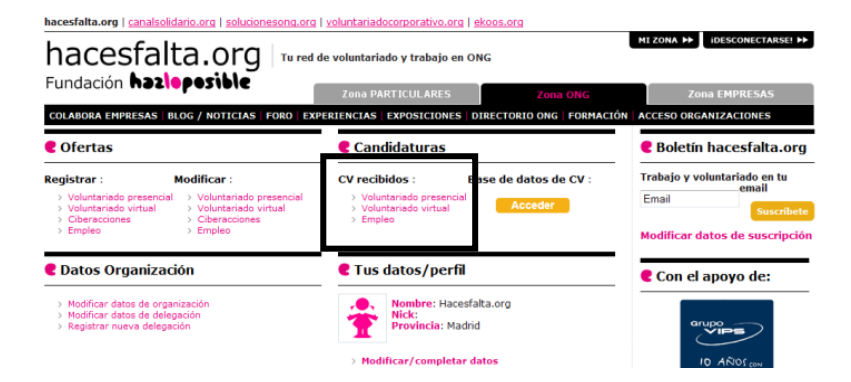

Pulsa sobre el
 tipo de oferta que
 vas a gestionar:
 Voluntariado
 Presencial,
 Voluntariado
 Virtual, Empleo.

| hacesfalta.org   cana<br>hacesfalta.org   cana<br>hacesfalta.org   cana<br>Fundación ha                                        | alta.org   solucionesco<br>alta.org   1<br>210posible                                                            | na.org   voluntariadocorpora<br>Tu red de voluntariado y tra                                                | <u>tivo.org   ekoos.org</u><br>bajo en ONG                                           | •                              | ILZONA DE IDESCONECTARSE! DE                                                                                 |
|----------------------------------------------------------------------------------------------------|----------------------------------------------------------------------------------------------------|----------------------------------------------------------------------------------------------------|--------------------------------------------------------------------------------------|--------------------------------|----------------------------------------------------------------------------------------------------|
| COLABORA EMPRESA                                                                                                    | S BLOG / NOTICIAS   FOR                                                                                          | Zona PARTICUL                                                                                               | ARES ZON                                                                             | M ONG<br>5   FORMACIÓN   A     | Zona EMPRESAS                                                                                                |
| Cestión de ca                                                                                                    | indidaturas recibida                                                                                             | s - voluntariado pres                                                                                       | sencial                                                                              | ;                              | Boletín hacesfalta.org                                                                                       |
| En esta sección podri<br>organización.<br>Para ver todas las ofi<br>todas".<br>Para realizar una bús<br>continuación y pulsa ( | as gestionar los curriculums<br>ertas de tu organización/ di<br>queda más precisa, selecci<br>el botón "buscar". | recibidos interesandose po<br>elegación (incluyendo las no<br>ona alguna o varias de la op<br>Mostrar tedas | ·oportunidades publicadas<br>publicadas) pulsa el botón<br>ciones que te presentamo: | s de tu 1<br>"mostrar<br>s a 6 | Tabajo y voluntanado en tu email<br>Email Senecitado<br>Redificar datos de suscripción<br>E Con el apoyo de: |
| Palabra clave<br>Delegación                                                                                                    | selecciona delegación                                                                                            | Estado                                                                                                    | selecciona una opción                                                                |                                | 10 ARIOS CON                                                                                                 |
| Pais                                                                                                    | selecciona una opción                                                                                            | <ul> <li>Provincia</li> </ul>                                                                               | selecciona una opción                                                                | -                              | Tutorial: Cómo                                                                                               |
| Fecha limite<br>inscripción                                                                                                    | a                                                                                                    | Fecha registro                                                                                              | a<br>                                                                                | Buscar                         | Gestionar CV                                                                                                 |

2. En la página siguiente pulsa el botón mostrar todas o utiliza el buscador que aparece debajo si quieres filtrar las ofertas por provincia, estado, delegación, etc.

| hacesfalta.c<br>haces<br>Fundaci<br>col.abora                          | enpresas p                               | anio.org   solucionesona.org   voluntariado<br>Ca.OFG   Tu red de voluntariado<br>posible   Zona PAR<br>LOG / NOTICIAS   FORD   EXPERIENCIAS | corporativo.org  <br>do y trabajo en C<br>ITICULARES<br>EXPOSICIONES | ekoos.org<br>DNG<br>DIREGTORIO | Zona ONG<br>ONG   FORMACIÓ | MLZONA IN IDESCORECTANSES IN<br>Zona EMPRESAS                                            |
|------------------------------------------------------------------------|------------------------------------------|----------------------------------------------------------------------------------------------------|----------------------------------------------------------------------|--------------------------------|----------------------------|------------------------------------------------------------------------------------------|
| Cestió                                                                 | n de candi                               | daturas recibidas - voluntariado                                                                                                    | presencial                                                           |                                |                            | C Boletín hacesfalta.org                                                                 |
| <ul> <li>Nº tota</li> <li>Para consult</li> <li>Página 1 de</li> </ul> | l de ofertas er<br>ar los curriculu<br>1 | icontradas: 13<br>ms recibidos para cada oportunidad, pulsa                                                                                  | sobre el número                                                      | de la column                   | na "Intereses"<br>1        | Trabajo y voluntariado en tu email<br>Email Suvenibete<br>Modificar datos de suscripción |
| Estado                                                                 | Fecha                                    | Titulo                                                                                                    | Localización                                                         | Consultas                      | Intereses                  | Con diaman day                                                                           |
| Inactiva                                                               | 21/01/2010                               | Prueba de borrado                                                                                                    | A Coruña                                                             | 3                              | 3                          | Con el apoyo de:                                                                         |
| Inactiva                                                               | 26/01/2010                               | Prueba (no inscribirse)                                                                                                    | Córdoba                                                              | 2                              | 0                          |                                                                                          |
| Cubierta                                                               | 28/01/2010                               | Esta oferta es ficticia, por favor no<br>inscribirse                                                                                         | Alava                                                                | 9                              | 2                          | Grupo                                                                                    |
| Cubierta                                                               | 06/04/2010                               | Prueba no inscribirse                                                                                                    | Alava                                                                | 0                              | 0                          | ID ARIOS COM                                                                             |
| Inactiva                                                               | 21/09/2010                               | Prueba para ver opción de multiprovinica<br>no inscribirse                                                                                   | A Coruña                                                             | 0                              | 0                          | PROVIDE ALLACING                                                                         |
| Inactiva                                                               | 21/09/2010                               | Prueba para ver opción de multiprovinica<br>no inscribirse                                                                                   | Alava                                                                | 1                              | 0                          | Tutorial: Cómo<br>Gestionar CV                                                           |
| Townshines.                                                            | 21/00/2010                               | Deucho poro une cación de multiprovinies                                                                                                    | Aliconto                                                             | 2                              | 0                          |                                                                                          |

3. En la siguiente pantalla, entra a ver los perfiles de los candidatos, pulsa sobre el número de intereses que corresponda a la oferta que deseas gestionar.

13

| hacesfalta.org   canales                            | idario.org   solutionesc                              | ung.org   <u>voluntariadocorpora</u><br>Tu red de voluntariado y tra | ttivo.org   ekoos.org<br>bajo en ONG                    | HI ZONA III IDESCONECTARSE! II            |
|-----------------------------------------------------|-------------------------------------------------------|----------------------------------------------------------------------|---------------------------------------------------------|-------------------------------------------|
| Fundación has                                       | oposible                                              | Zona PARTICUL                                                        | ARES Zona ONG                                           | Zona EMPRESAS                             |
| COLABORA EMPRESAS<br>Tu zona privada                | BLOG / NOTICIAS   FO                                  | RD EXPERIENCIAS EXPOSI                                               | CIONES   DIRECTORID ONG   FORMA                         | CIÓN ACCESO ORGANIZACIONES                |
| Cestión de per                                      | files                                                 |                                                                      |                                                         | Boletin hacesfalta.org                    |
| El "Nº total de interese<br>sólo podrás gestionar e | s" corresponde al total o<br>I de las personas que ha | de candidaturas que han lleg<br>an registrado su curriculum er       | ado a tu dirección mail, pero aquí<br>n hacesfalta.org. | Trabajo y voluntariado en tu ema<br>Email |
| Oportunidad                                         | Prueba de borrado                                     |                                                                      |                                                         | Modificar datos de suscripción            |
| Fecha de inserción                                  | 21/01/2010                                            |                                                                      |                                                         |                                           |
| Localización                                        | Bergondo - A Coruñ                                    | ia - España                                                          |                                                         | Con el apoyo de:                          |
| Plazas                                              | 1                                                     |                                                                      |                                                         |                                           |
| Nº de perfiles recibidos                            | para esta oportunidad:                                | 3                                                                    | Modificar oportunidad                                   |                                           |
|                                                     | PE                                                    | RFILES RECIBIDOS                                                     |                                                         |                                           |
| PENDLENIES D                                        | e construction                                        | SELECCIONADOS                                                        | NO SELECCIONADOS                                        | Tutorial: Cómo                            |
| 0                                                   |                                                       | 2                                                                    | 1                                                       | Gestionar CV                              |

4. Debajo de los datos de la oferta verás una caja que pone perfiles recibidos. Y debajo: Pendientes,
Seleccionados y No seleccionados. En
Pendientes de clasificar pulsa sobre el número.

### 5. Filtrar los CV que te llegan:

puedes **filtrar** el número de perfiles que ves, utilizando las opciones de Edad, Provincia, Nivel estudios, Profesión, etc; Puntuación (este último solo si has utilizado preguntas de filtrado en una oferta de empleo). Esto te permitirá encontrar el candidato/a que mejor se adecue a la oferta, los/as candidatos/as que no cumplan los parámetros de filtrado selecciónalos y envíales un email informándoles que no participarán en el proceso de selección.

**6.** Puedes **imprimir los perfiles** antes de haces la clasificación, eso sí deberás seleccionar antes los perfiles a imprimir, puedes seleccionarlos todos de una vez pulsando sobre el primer recuadro de la columna izquierda, este recuadro te aparecerá al lado del nombre de cada candidato.

| Fundación ha                                                                                                    | Ita.org                                                                                                    | de voluntariado y                           | trabajo en ONG                                 |                                                      | HE ZONA DE                              | TOISIONIOTAIST .                     |
|----------------------------------------------------------------------------------------------------|----------------------------------------------------------------------------------------------------|---------------------------------------------|------------------------------------------------|------------------------------------------------------|-----------------------------------------|--------------------------------------|
| COLABORA EMPRESAS                                                                                                    | BLOG / NOTICIAS FORO                                                                                                    | Zona PARTICI                                | IL ARCS                                        | Zona ONG<br>ORIO ONG : FORMACIÓ                      | N ACCESO ORGA                           | NIZACIONES                           |
| Tu zona privada                                                                                                    |                                                                                                    |                                             |                                                |                                                      |                                         |                                      |
| Cestión de per                                                                                                    | files - Perfiles pendien                                                                                                    | tes de clasifica                            | a -                                            |                                                      |                                         |                                      |
| Apricar fillito<br>Para dasificar uno<br>botón "selecciona<br>Puedes selecciona<br>pulsando otra vez                                                                                                    | o varias candidaturas en acept<br>e <sup>rr</sup> o " <b>no seleccionar</b> ".<br>r todos los currículums de la pa<br>consigues desmarcarlos todos | ados o no aceptado<br>ntalla o el resultado | is, selecciónalos mai<br>de un filtro, pulsano | rcando el primer recua<br>do sobre el primer recu    | dro de la columna<br>iadro de la column | izquierda y pulsa e<br>la izquierda, |
| oportunidad                                                                                                    | Prueba de borrado                                                                                                    |                                             |                                                |                                                      |                                         |                                      |
| Fecha de inserción                                                                                                    | 21/01/2010                                                                                                    | 0.03                                        |                                                |                                                      |                                         |                                      |
| Localization                                                                                                    | Bergondo - A Coruna - Es                                                                                                    | pana                                        |                                                |                                                      |                                         |                                      |
| and the second second se | 1                                                                                                    |                                             |                                                |                                                      |                                         |                                      |
|                                                                                                    |                                                                                                    |                                             |                                                |                                                      |                                         |                                      |
| Aplicar filtros                                                                                                    | shacer filtros                                                                                                    |                                             |                                                |                                                      |                                         |                                      |
| Aplicar fibros 6                                                                                                    | Nacer filtros                                                                                                    | a                                           | Var                                            | seleccionados                                        |                                         |                                      |
| Aplicar filmos C<br>V <sup>2</sup> de perfiles totales:<br>V <sup>2</sup> de perfiles resultad                                                                                                    | o filtrado:                                                                                                    | 0<br>0                                      | Ver<br>Ver n                                   | seleccionados<br>no seleccionados                    |                                         |                                      |
| Aplicar moros C<br>V <sup>0</sup> de perfiles totales:<br>V <sup>0</sup> de perfiles resultad<br>MOMERE                                                                                                    | o filtrado:                                                                                                    | 0<br>0                                      | C Ver<br>Ver 1                                 | seleccionados<br>los eleccionados<br>saves estudades | DEGETERÔN                               | PXPERIENCIA                          |

|    | NOMBRE | PELLIDOS | COMENTARIOS | EDAD       | PROVINCIA  | NIVEL ESTUDIOS | PROFESIÓN   | EXPERIENCIA    |
|----|--------|----------|-------------|------------|------------|----------------|-------------|----------------|
|    |        |          |             | Opciones + | Opciones + | Opciones +     | Opciones +  | Opciones +     |
| Vo | lver   |          |             |            | Imp        | rimir perfiles | Seleccionar | No seleccionar |

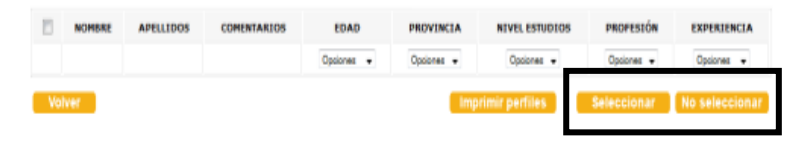

7. Para mover uno o más perfiles a la Carpeta de No seleccionados, haz clic en el o los recuadros de los perfiles que quieras mover y luego pulsa el botón No seleccionar.
Utiliza el mismo procedimiento para mover perfiles a la Carpeta de Seleccionados.

| Ic                                                                                                    | 2000                                                                                                    | falta                                                                                                    | ora                                                                                                    |                                                                                                    |                                                                                                    |                                                                                                    | MI ZONA PP                                                                                                    | IDESCONECTARSE                                                                                    |
|----------------------------------------------------------------------------------------------------|----------------------------------------------------------------------------------------------------|----------------------------------------------------------------------------------------------------|----------------------------------------------------------------------------------------------------|----------------------------------------------------------------------------------------------------|----------------------------------------------------------------------------------------------------|----------------------------------------------------------------------------------------------------|----------------------------------------------------------------------------------------------------|---------------------------------------------------------------------------------------------------|
|                                                                                                    | ices                                                                                                    | alla                                                                                                    | .org                                                                                                    | a red de volunta                                                                                                    | ariado y trabajo                                                                                               | en ONG                                                                                                    |                                                                                                    |                                                                                                   |
| un                                                                                                    | dación                                                                                                    | hazlep                                                                                                    | sible                                                                                                    | Zona                                                                                                    | PARTICULARE                                                                                                    | Zona 0                                                                                                    | NG Zon                                                                                                    | a EMPRESAS                                                                                        |
| οu                                                                                                    | BORA EMPI                                                                                                    | RESAS   BLOG                                                                                                    | NOTICIAS   FOR                                                                                                    | EXPERIENCIA                                                                                                    | S EXPOSICION                                                                                                   | ES   DIRECTORIO ONG   P                                                                                                    | ORMACIÓN   ACCESO ORGA                                                                                                    | NEZACIONES                                                                                        |
| 20                                                                                                    | na privada                                                                                                    |                                                                                                    |                                                                                                    |                                                                                                    |                                                                                                    |                                                                                                    |                                                                                                    |                                                                                                   |
| G                                                                                                    | estión de                                                                                                    | e perfiles -                                                                                                    | Perfiles no se                                                                                                    | eleccionado                                                                                                    | 5                                                                                                    |                                                                                                    |                                                                                                    |                                                                                                   |
| 0.00170.00.0                                                                                                    | ara ver el p<br>ulsa sobre<br>ara filtrar li<br>Aplicar filt<br>ara clasific<br>otón "no a<br>olumna izg<br>ara imprimi<br>nteresen y                                         | perfil de la perri<br>comentarios.<br>os curriculums ;<br>ro".<br>ar una o varias<br>ceptar". Puede<br>uierda, pulsan<br>ui todos los per<br>pulsa el botón                                                                                                    | sona no aceptada<br>por edad, provincia<br>personas candida<br>es seleccionar todo<br>do otra vez consig<br>files o el resultado<br>"Imprimir perfiles         | pulsa sobre el n<br>a, nivel de estuc<br>itas como no ao<br>is los curriculum<br>ues desmarcarlo<br>o de una selecci<br>s".                                                                                                 | iombre. Si tan sé<br>fios, profesión o<br>eptadas, selecci<br>s de la pantalla<br>os todos.<br>ón, pulsa sobre | ilo deseas ver los coment<br>años de experiencia, sek<br>ónalas marcando el prime<br>o el resultado de un filtro.<br>el primer recuadro de la c                      | arios que has registrado so<br>ecciona un valor en los desp<br>r recuadro de la columna iz<br>pulsando sobre el primer r<br>olumna izquierda o marca lo                                          | bre esta persona,<br>legables y pulsa<br>quierda y pulsa el<br>ecuadro de la<br>s perfiles que te |
| opor                                                                                                    | tunidad                                                                                                    | Pri                                                                                                    | ueba de borrado                                                                                                    |                                                                                                    |                                                                                                    |                                                                                                    |                                                                                                    |                                                                                                   |
| ech                                                                                                    | a de inserci                                                                                                    | ión 21                                                                                                    | /01/2010                                                                                                    |                                                                                                    |                                                                                                    |                                                                                                    |                                                                                                    |                                                                                                   |
| oca                                                                                                    | ización                                                                                                    | Be                                                                                                    | rgondo - A Coruña                                                                                                    | - España                                                                                                    |                                                                                                    |                                                                                                    |                                                                                                    |                                                                                                   |
| lazi                                                                                                    | ue.                                                                                                    | 1                                                                                                    |                                                                                                    |                                                                                                    |                                                                                                    |                                                                                                    |                                                                                                    |                                                                                                   |
| ²or<br>Ianc                                                                                                    | favor, no c<br>lo encuent<br>le cortesía                                                                                                    | olvides enviar<br>res a la perso<br>a aquellas pe                                                                                                    | el mail de cortesi<br>na para cubrir est<br>rsonas que han m                                                                                                   | a!!<br>e puesto o conf<br>ostrado interés                                                                                                    | orme clasifique<br>en esta oferta                                                                              | s currículums como "no<br>y que no han sido selecc                                                                                                    | seleccionados", es conveni<br>ionadas.                                                                                                    | iente que envíes                                                                                  |
| Por<br>Janu<br>all d<br>ara d<br>odrá<br>OTA<br>India<br>En                                                                                                    | favor, no o<br>do encuent<br>le cortesía<br>enviar esto<br>is ver el te<br>: Puedes e<br>daturas qu<br>viar mail o<br>lear filtros                                            | olvides enviar<br>res a la perso<br>a aquellas pe<br>e mail de form<br>xto del mail, n<br>enviar el mail t<br>e no lo han re<br>le cortesia<br>Deshacer                                                                                                    | el mail de cortesi<br>na para cubrir est<br>rsonas que han m<br>a automática a la:<br>nodificarlo y envik<br>iodas las veces qu<br>cibido con anterio          | a!!<br>e puesto o com<br>ostrado interés<br>s personas clas<br>arlo con un solo<br>ne clasifiques ca<br>ridad.                                                                                                    | íorme clasifique<br>en esta oferta<br>ificadas en la ca<br>o clic.<br>andidaturas nue                          | s currículums como "no:<br>y que no han sido selecc<br>urpeta de "no selecciona<br>vas como "no selecciona                                                           | seleccionados", es conven<br>ionadas,<br>dos", pulsa el botón "envia<br>dos". El mail sólo se envía                                                                                              | iente que envies<br>ir mail de cortesi<br>a aquellas                                              |
| Por<br>Jani<br>ail (<br>ara (<br>ara (<br>ar) (<br>ar) | favor, no o<br>do encuent<br>le cortesia<br>enviar esto<br>is ver el te<br>: Puedes e<br>daturas qu<br>viar mail o<br>lear filtros<br>perfiles to                             | olvides enviar<br>res a la perso<br>a aquellas pe<br>e mail de form<br>xto del mail, n<br>enviar el mail t<br>e no lo han re<br>le contesia<br>Deshacer f<br>tales:                                                                                                    | el mail de cortesi<br>na para cubrir est<br>rsonas que han m<br>a automática a las<br>nodificarlo y envir<br>odras las vecer<br>cibido con anterio             | a!!<br>e puesto o conf<br>ostrado interés<br>s personas clas<br>srío con un solo<br>ne clasifiques ca<br>ridad.                                                                                                    | forme clasifique<br>en esta oferta<br>ificadas en la ca<br>o clic.<br>andidaturas nue                          | s curriculums como "noo<br>y que no han sido selecci<br>urpeta de "no selecciona<br>vas como "no selecciona<br>Vas pendiente                                         | seleccionados", es conven<br>lonadas.<br>dos", pulsa el botón "envia<br>dos". El mail sólo se envia                                                                                              | iente que envies<br>ir mail de cortesi<br>a aquellas                                              |
| Por<br>Janu<br>ail (<br>ara i<br>odrá<br>OTA<br>India<br>En<br>Apl<br>P de<br>P de                                                                                                    | favor, no c<br>lo encuent<br>le cortesia<br>enviar este<br>is ver el te<br>: Puedes e<br>daturas qu<br>viar mail c<br>icar filtros<br>perfiles te<br>perfiles re              | olvides enviar<br>res a la perso<br>a aquellas pe<br>e mail de form<br>axto del mail, n<br>enviar el mail t<br>e no lo han re<br>le cortesia<br>Deshacer<br>atales:                                                                                                    | el mail de cortesi<br>na para cubrir est<br>sonas que han m<br>a automática a las<br>nodificarlo y envia<br>idas las veces qu<br>cibido con anterio            | ell<br>e puesto o com<br>ostrado interés<br>s personas clas<br>s rito con un solo<br>te clasifiques co<br>ridad.<br>1                                                                                                    | orme clasifique<br>en esta oferta<br>ificadas en la ca<br>clic.<br>andidaturas nue                             | s curriculums como "no<br>y que no han sido selecciona<br>urgeta de "no selecciona<br>vas como "no selecciona<br>Ver pendienti<br>Ver pendienti                      | seleccionados", es conveni<br>lonadas.<br>dos", pulsa el botón "envia<br>dos". El mall sólo se envia<br>dos                                                                                      | iente que envíes<br>n mail de cortesá<br>a aquellas                                               |
| Por<br>uani<br>all (<br>ara )<br>odrá<br>odrá<br>odrá<br>OTA<br>andi<br>En<br>Apl<br>o de<br>o de                                                                                                    | favor, no o<br>lo encuent<br>le cortesia<br>enviar esto<br>is ver el te<br>: Puedes e<br>daturas qu<br>viar mair o<br>loar filtros<br>perfiles te<br>perfiles re              | olvides enviar<br>res a la perso<br>a aquellas pe<br>e mail de form<br>xto del mail, n<br>enviar el mail t<br>e no lo han re<br>de cortesia<br>Deshacer<br>otales:<br>esultado filtrad                                                                                                    | el mail de cortesi<br>na para cubrir est<br>scones que han m<br>a automática a las<br>nodificarlo y envir<br>odas las veces qu<br>cibido con anterio           | e!!<br>e puesto o com<br>ostrado interés<br>s personas clas<br>irío con un solo<br>te clasifiques co<br>ridad.<br>1<br>1                                                                                                    | orme clasifique<br>en esta oferta<br>ificadas en la ca<br>cilic.<br>andidaturas nue                            | s curriculums como "no<br>y que no han sido selecciona<br>rupeta de "no selecciona<br>vas como "no selecciona<br>Ver pendient<br>Ver pendient                        | seleccionados", es conveni<br>ionadas.<br>dos", pulsa el botón "envia<br>udos". El mail sólo se envia<br>es<br>tidos                                                                             | iente que envies<br>a mail de cortesi<br>a aquellas                                               |
| Por<br>Janu<br>all (<br>ara<br>odrá<br>OTA<br>odrá<br>OTA<br>C<br>Apl<br>P de<br>P de                                                                                                    | favor, no c<br>lo encuent<br>le cortesia<br>enviar esto<br>is ver el te<br>: Puedes e<br>daturas qu<br>viar mail o<br>loar filtros<br>perfiles to<br>perfiles ro<br>NOMBRE    | Avides enviar<br>res a la perso<br>a quellas pe<br>e mail de form<br>mit to del mail, n<br>enviar el mail t<br>e no lo han re<br>de cortesta<br>Deshacer<br>tales:<br>esultado filtrac<br>APELLIDOS                                                                                                    | el mail de cortesi<br>na para cubrir est<br>sconas que han m<br>a automática a las<br>nodificarlo y envia<br>dolas las veces qu<br>cibido con anterio          | at!<br>e puesto o com<br>ostrado interéss<br>s personas clas<br>orio con un solo<br>re clasifiques co<br>ridad.<br>1<br>1<br>1<br>EDAD                                                                                      | orme clasifique<br>en esta oferta<br>lificadas en la co<br>o clic.<br>andidaturas nue<br>PROVINCIA             | s curriculums como "no<br>y que no han sido selecciona<br>vaga en ino selecciona<br>vas como "no selecciona<br>Ver pendienti<br>Ver pendienti<br>Ver selecciona      | seleccionados", es conveni<br>lonadas.<br>dos", pulsa el botón "envia<br>dos". El mall sólo se envia<br>dos<br>es<br>dos                                                                         | ente que envíes<br>a mail de cortesi<br>a aquellas<br>EXPERIENCIA                                 |
| Por<br>uani<br>aill (<br>ara<br>odrá<br>odrá<br>odrá<br>DTA<br>odrá<br>P de<br>P de                                                                                                    | favor, no c<br>lo encuent<br>le cortesia<br>enviar este<br>is ver el te<br>is ver el te<br>is Puedes e<br>daturas qu<br>viar mait e<br>locar filtros<br>perfiles te<br>NOMBRE | Avides enviar<br>res a la persoa<br>e aquellas per<br>e mail de form<br>xto del mail, n<br>enviar el mail te<br>en o lo han re<br>te o lo ban re<br>te o lo ban re<br>te o lo ban re<br>te o lo ban re<br>te o lo han re<br>te o lo han re<br>te | el mail de cortesi<br>na para cubrir est<br>sonas que han m<br>a automática a las<br>nodificarlo y envis<br>cibido con anterio<br>discos<br>con anterio<br>do: | at!<br>e puesto o contracionaria<br>ostrado interésis<br>ostrado interésis<br>orto con un solo<br>roto con un solo<br>ridad.<br>1<br>1<br>2<br>2<br>2<br>2<br>2<br>2<br>2<br>2<br>2<br>2<br>2<br>2<br>2<br>2<br>2<br>2<br>2 | orme clasifique<br>en esta oferta<br>ificadas en la ca<br>cilic.<br>andidaturos nue<br>PROVENCIA<br>Oprioves • | s curriculums como "noo<br>y que no han sido selecciona<br>vas como "no selecciona<br>Ver pendient.<br>Ver pendient.<br>Ver selecciona<br>NEVEL ESTUDIOS<br>Opeirves | seleccionados", es conveni<br>lonadas.<br>dos", pulsa el botón "envia<br>dos". El mail sólo se envía<br>dos<br>dos<br>es<br>es<br>es<br>es<br>es<br>es<br>es<br>es<br>es<br>es<br>es<br>es<br>es | ente que envies<br>or mail de cortesi<br>o a aquellas<br>EXPERIENCIA<br>Optiones •                |

8. Email automático a no seleccionados: Debes enviar un mail de cortesía a las personas que has eliminado del proceso para agradecer su interés y notificarles que no han sido seleccionados. Pulsa sobre el botón Ver No

Seleccionados y haz clic en el primer cuadrante de la primera columna y selecciona todos los perfiles, luego pulsa el botón Enviar Mail de Cortesía.

Verás un texto que puedes personalizar.

Mientras no clasifiques, las personas que se han inscrito a tu oferta verán siempre el estado de su candidatura como **Pendiente**. Una vez que los mueves a No seleccionados, ellos ven su **candidatura como No aceptada** y si los seleccionas, ellos verán su **candidatura como Pre-seleccionada**. **Recuerda** que un candidato/a siempre quedará agradecido si le dejas saber si sigue o no en proceso de selección.

## 7. Utilización de la base de datos de candidatos de Hacesfalta.org

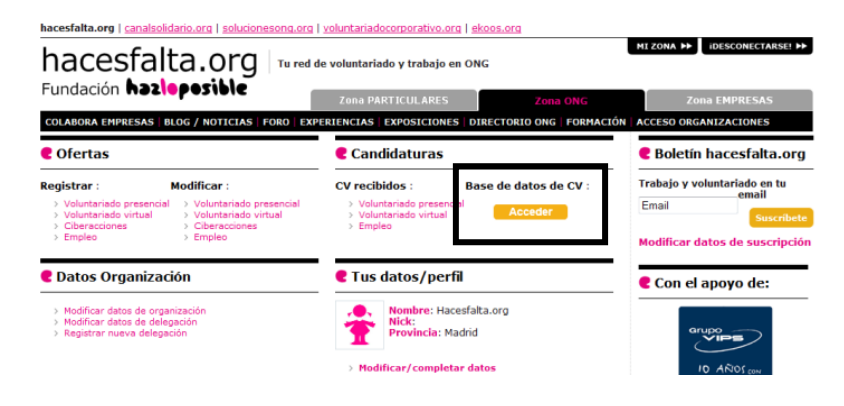

COLABORA EMPRESAS | BLOG / NOTICIAS | FORO | EXPERIENCIAS | EXPOSICIONES | DIRECTORIO ONG | FORMACIÓ

 En tu perfil personal de Zona ONG cuentas con una base de datos de trabajo remunerado de más de 54.000 CV. Desde ahí podrás enviar una oferta a los candidatos/as que mejor se ajustan a tu oferta.

2. Búsqueda: Podrás seleccionar mostrar todos los CV o realizar una búsqueda de los/as candidatos/as por país, provincia, años de experiencia, nivel de estudios, profesión, edad, área de interés, etc.

3. Envío de la oferta: Como resultado de la búsqueda, accederás al listado de los candidatos/as que reúnen las condiciones de tu búsqueda, selecciona uno a uno o todos de una vez, desde el primer cuadrante de la columna de la izquierda, y desde el campo Asignar escoge la oferta a enviar y pulsa aceptar.

Base de datos de currículums - Empleo Nº de currículums con interés en trabajo remunerado: 54158 Para consultar todos los currículums, pulsa el botón "mostrar todos". Si quieres realizar una búsqueda más precis<del>a, seleccione o na o na</del>nas de las opciones que te presentamos a continuación y pulsa el botón **"buscar"**. En los campos de búsqueda, sólo se muestran los valores para los que existe al menos un curriculum registrado. ís de residencia | selecciona una opción Provincia de elecciona una opción residencia Años de selecciona una opción Nivel de estudios Seleccione una opción experiencia Profesión Seleccione una opción . Edad selecciona una opción Areas de interés Indefinida Ayuda Humanitaria Adicciones + añadir quitar Última fecha de actualización CV /olver Continues de candidaturas ultar los currúculums pulsa sobre el código en la columna "**Cod**" r los currículums por edad, provincia, nivel de estudios, profesión y/o años de expe Vara fittara los curriculamis por edad, provincia, nivel de estudios, profesión y/o años de experiencia, sesecciona un varor en nos ocupaneses y porten aplicar fittor.
Si encuentras una persona adecuada para el puesto que estas buscando márcialo en el recuadro de la columnaizquierda, selecciona la oportunidad : ia que quieres asignaría en la casista "asignar a" y puísa el boción" aceptar".
Puedes seleccionar todos los curriculums de la pantalla o el resultado de un fitro, puísando sobre el primer recuadro de la columna izquierda. na un valor en los desplegables y pulsa na 1 de 1 EXPERIENCIA NIVEL ESTUDIOS A Coruña . . Opciones + 0p . Somás 👻 2034211 40 A Coruña Doctor Psicologia, Pedagogia/Psicopedagogia 5 o más Químicas, Geologia 5 o más

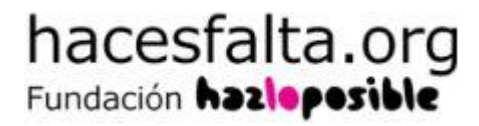

## Si tienes dudas, o quieres conocer otros funcionamientos y servicios de la web, contacta con nosotras:

### hacesfalta@hazloposible.org

## 915549042